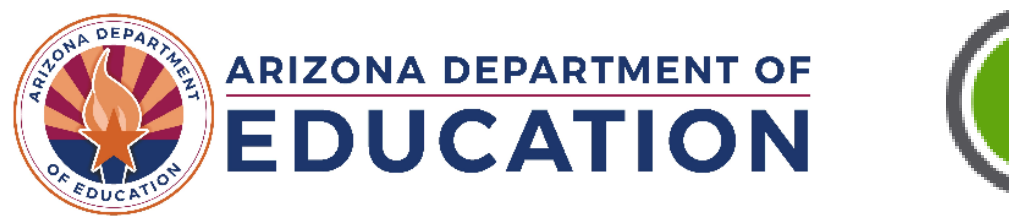

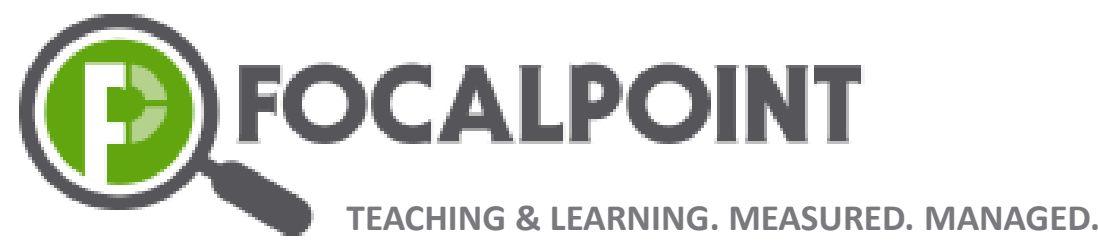

# Achievement Tutoring Program Office Hours

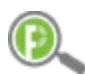

### https://ade.backpack.education

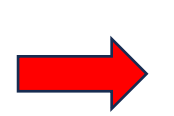

To be sure you receive your credentials, be sure to add <u>noreply@focalpointK12.com</u> to your email safelist.

#### PLEASE LOGIN TO APP

By logging in to this confidential site, you are acknowledging that you understand and will comply with the requirements to protect confidential student data under the **Family Educational Rights and Privacy Act (FERPA)**. You are further agreeing to responsibly use the data for the benefit of the students for whom you have a legitimate educational interest.

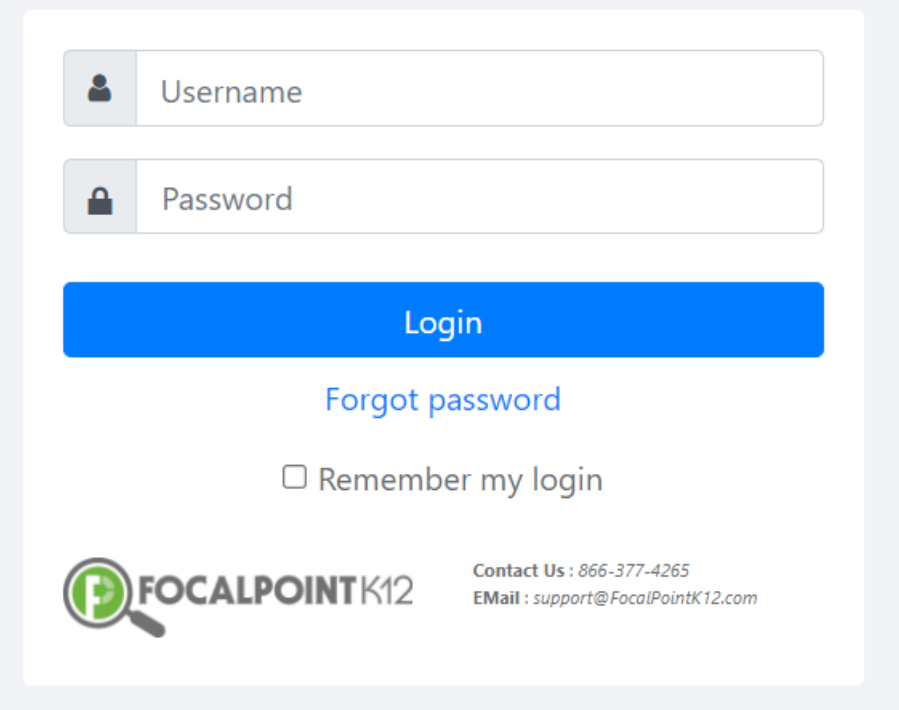

Controller – Coordinator (Test Coordinator) Proctor – Tutor/Test Administrator Exam Taker – Student

## **FocalPoint Testing Process Review**

| Coordinators                                                                                                    | Tutors                                                                                                    | Students                                                                                                |
|----------------------------------------------------------------------------------------------------|----------------------------------------------------------------------------------------------------|----------------------------------------------------------------------------------------------------|
| <ul> <li>Step 1: Provision Users:</li> <li>Enroll Proctors<br/>(Teachers/Tutors/Test Admins)</li> <li>Enroll Exam Takers<br/>(Students)</li> </ul>                                                 | <b>Step 1:</b> View the published Exam<br>Schedules<br><b>Step 2:</b> Create Time Slots                                                                                          | <ul><li>Step 1: See the tests you are registered for</li><li>Step 2: Look at the test details</li></ul> |
| <ul> <li>Step 2: Manage Exams:</li> <li>Review Exam Sessions</li> <li>Review Exam Schedules</li> <li>Publish Schedules as needed</li> <li>Step 3: Enroll Students to Exam<br/>Schedules</li> </ul> | <ul> <li>Step 3: Enroll Students to Exams</li> <li>Step 4: Control Exam Access by making Exams Live</li> <li>Step 5: Oversee testing</li> <li>Step 6: Poviow Perperts</li> </ul> | Step 3: Launch the test<br>Step 4: Review the instructions<br>Step 5: Take your test(s)                 |
| <ul> <li>Schedules</li> <li>Step 4: Exam Administration</li> <li>Make changes as needed</li> <li>Step 5: Review Reporting<br/>(when available)</li> </ul>                                          | <b>Step 6:</b> Review Reports<br>(when available)                                                                                                    |                                                                                                    |

## More Questions?

Visit the AZ Achievement Tutoring Help Center by accessing Help from within FocalPoint.

Call: 866.377.4265

Email: <u>AchievementTutoringSupport@focalpointk12.com</u>

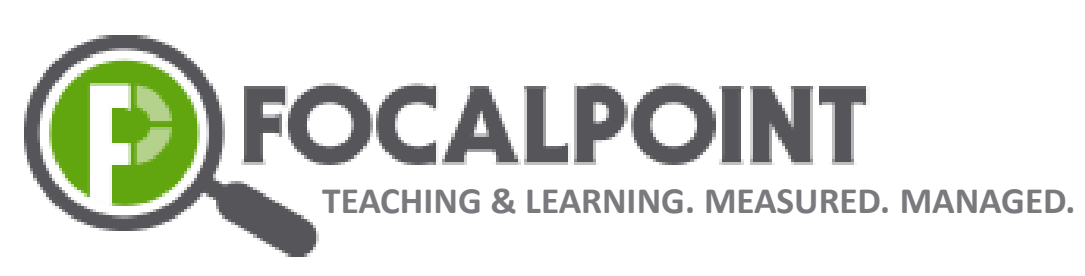

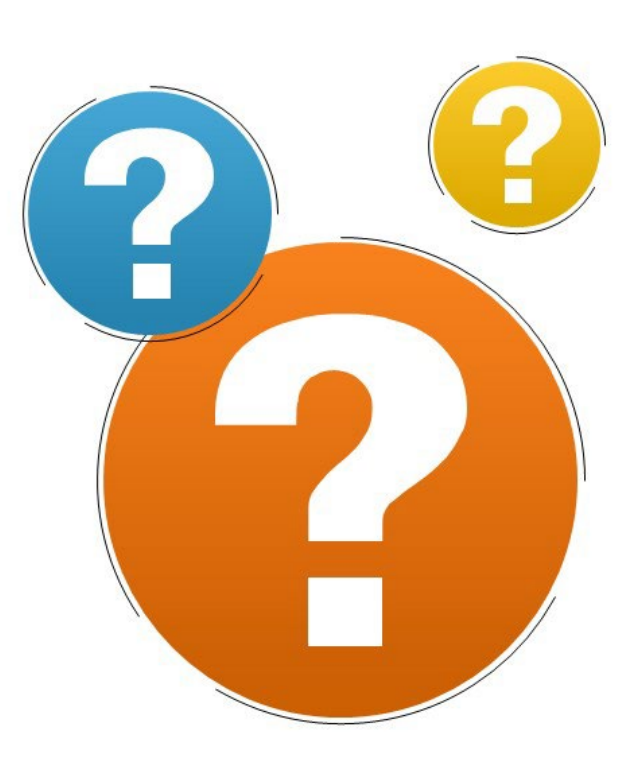

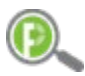

Download the Exam Takers list to get the User ID for each student.

The default password for each student is @Abcd1234

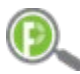

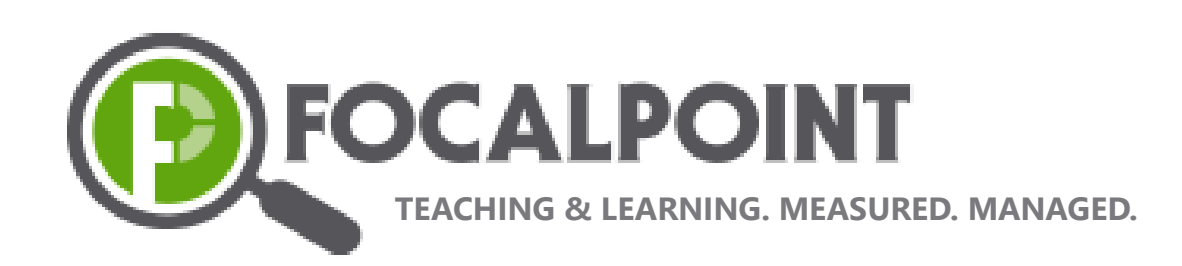

**FocalPoint** 3295 River Exchange Drive, Suite 372 Norcross, GA 30092

W: www.focalpoint.education

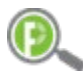